# www.Google.nl instellen als standaard zoekmachine in Edge

Hieronder wordt stap voor stap beschreven hoe U Google.nl als standaard zoekmachine kunt instellen in de Edge-browser van Microsoft. Zoekopdrachten in Edge worden dan door Google.nl uitgevoerd. U kunt ook een andere zoekmachine instellen, www.google.nl is hier als voorbeeld gekozen.

## Stap 1: Klik op het Blauwe pictogram van Edge, rechts naast de startknop van Windows 10

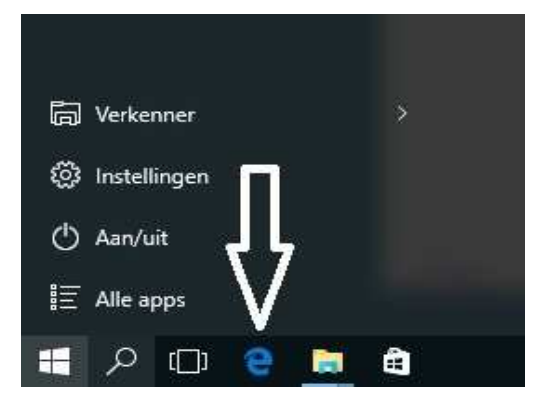

Stap 2 : De Edge-browser opent zich nu. BELANGRIJK: Typ nu boven in de adresbalk van de Edge-browser de door U gewenste zoekmachine in... In dit voorbeeld is voor www.google.nl gekozen. U kunt ook een andere zoekmachine kiezen !

Typ in: www.google.nl

Zie de afbeelding hieronder :

| $\leftarrow$ $\rightarrow$ $\circlearrowright$ $\textcircled{a}$ $ $ $\textcircled{B}$ google.nl} | Google                       |
|---------------------------------------------------------------------------------------------------|------------------------------|
|                                                                                                   | Google zoeken Ik doe een gok |

Rechts boven in het scherm bevindt zich het menu van de Edge-browser, onder de 3 puntjes . . . Klik met uw linker muisknop 1 x op de 3 puntjes ...

Zie de afbeelding hieronder :

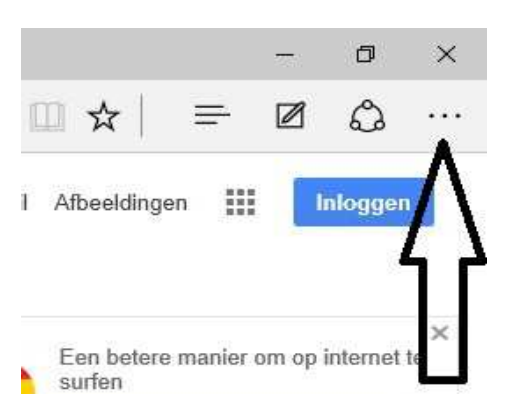

### Stap 3 : Het menu van de Edge-browser ontvouwt zich. Klik onderaan in het menu op de keuze: Instellingen

Zie het scherm hieronder:

| ŵ A google.nl                |                                                                                                    |
|------------------------------|----------------------------------------------------------------------------------------------------|
| Google zoeken Ik doe een gok | d Nieuw venster Nieuw InPrivate-venster In-/uitzoomen - 100% + Op pagina zoeken Afdrukken Aan Start hastmiken F12-ontwilkelh Inprogramma's Met Internet Explorer openen Feedback wurzenden |
|                              | Instellingen                                                                                                    |

Stap 4: Het Instellingen menu van de Edge-browser ontvouwt zich: Zie het scherm hieronder:

|                                     |                            |                    |          |        | ٥      | ×      |
|-------------------------------------|----------------------------|--------------------|----------|--------|--------|--------|
|                                     | Ш                          | ☆│                 | =        | Ø      | ٩      |        |
| INSTELLI                            | NGEN                       |                    |          |        |        | ᅻ      |
| Een thema                           | kiezei                     | n                  |          |        |        |        |
| Licht                               |                            |                    |          |        |        | $\sim$ |
| Werkbalk I                          | Favorie<br>it              | eten wee           | ergeven  |        |        |        |
| Favorieten                          | impor                      | teren va           | anuit ee | n ande | re bro | wser   |
| Openen m                            | et                         |                    |          |        |        |        |
| O Startp                            | agina                      |                    |          |        |        |        |
| O Nieuw                             | e tabb                     | ladpagi            | na       |        |        |        |
| O Vorige                            | e pagir                    | ia's               |          |        |        |        |
| Specif                              | ieke pa                    | agina of           | pagina   | 's     |        |        |
| Aangepa                             | ist                        |                    |          |        |        | $\sim$ |
| http://wv                           | vw.star                    | tnederla           | ind.nl/  |        |        | ×      |
| Een web                             | adres i                    | nvoerer            | ĩ        |        |        | +      |
|                                     |                            |                    |          |        |        |        |
| Nieuwe tal                          | bblade                     | en opene           | en met   |        |        |        |
| Nieuwe tal<br>Beste we              | bblade<br>bsites           | en opene           | en met   |        |        | $\sim$ |
| Nieuwe tal<br>Beste we<br>Browsegeg | bblade<br>bsites<br>gevens | en opene<br>wissen | en met   |        |        | ~      |

Ga met de linker muisknop naar de rechter-zijde van dit Instellingen-menu Ga met de linker muisknop op de schuif-balk staan en schuif de balk naar boven toe. **U dient verder naar beneden te gaan in dit Instellingen-menu.** Bijna onderaan ziet U dan de menu-keuze:

Geavanceerde instellingen weergeven

klik hierop

Zie het scherm hieronder :

|              |                |          | 12 | ٥      | ×      |
|--------------|----------------|----------|----|--------|--------|
|              | □ ☆            | =        | Ø  | ٩      | •••    |
| INSTELLI     | NGEN           |          |    |        | -13    |
| Speen        | іске радіна о  | г раднаа | 3  |        |        |
| Aangepa      | əst            |          |    |        | $\sim$ |
| http://ww    | ww.startnederl | and.nl/  |    |        | ×      |
| Een web      | adres invoere  | n        |    |        | >      |
| Nieuwe ta    | bbladen open   | en met   |    | 110.00 |        |
| Beste we     | ebsites        |          |    |        | $\sim$ |
| Browsege     | gevens wissen  |          |    |        | 1      |
| Kies wat     | u wilt wissen  | 1        |    |        |        |
|              |                |          |    |        |        |
| Lezen        |                |          |    |        |        |
| Stijl van le | esweergave     |          |    |        |        |
| Standaar     | rd             |          |    |        | $\sim$ |
| Tekengroo    | otte van eeswe | ee gave  |    |        |        |
| N.           |                |          |    |        | $\sim$ |
| LINDEPOS     |                |          |    |        | ×      |

Stap 5: Het menu: Geavanceerde instellingen opent zich...

Ga met de linker muisknop naar de rechter-zijde van dit Geavanceerde instellingen menu. Ga met de linker muisknop op de schuif-balk staan en schuif de balk naar boven toe. **U dient verder naar beneden te gaan in dit Geavanceerde instellingen menu.** 

Zie het scherm op de volgende pagina :

|                                             |                                                           |                                      |                                  | ٥                    | ×    |
|---------------------------------------------|-----------------------------------------------------------|--------------------------------------|----------------------------------|----------------------|------|
|                                             | □ ☆                                                       | ≡                                    |                                  | ٩                    |      |
| « Geav                                      | anceerde inste                                            | llingen                              |                                  |                      | -13  |
| De knop S                                   | itartpagina wee<br>an                                     | ergeven                              |                                  |                      |      |
| http://w                                    | ww.startnederla                                           | ind.nl/                              |                                  |                      |      |
|                                             |                                                           |                                      | Op                               | oslaan               |      |
| Pop-ups b                                   | olokkeren                                                 |                                      |                                  |                      |      |
| <b>(</b> A                                  | an                                                        |                                      |                                  |                      |      |
| Adobe Fla                                   | sh Player gebr                                            | uiken                                |                                  |                      |      |
| <b>—</b> A                                  | an                                                        |                                      |                                  |                      |      |
| Altijd blad                                 | leren met navio                                           | gatietoe                             | tsen                             |                      |      |
| U                                           | lit                                                       |                                      |                                  |                      |      |
| Bij bladeren<br>via het toet<br>navigatieto | n met navigatieto<br>senbord. Met F7<br>etsen in voor het | etsen kur<br>schakelt u<br>huidige t | it u teks<br>u bladei<br>abblad. | st select<br>ren met | eren |
| Privacy                                     | en services                                               |                                      |                                  |                      |      |
| Door somm                                   | nige onderdelen v<br>vraat opgeslagen                     | worden er                            | r mogel<br>Aicrosof              | ijk gege<br>t verzor | vens |
| ter verbeter                                | ring van uw brow                                          | sebelevin                            | g.                               | 111201               | lach |
| Meer info                                   | rmatie                                                    |                                      |                                  |                      | ~    |
| Aanbieder                                   | n om wachtwo                                              | orden of                             | o te sla                         | -                    |      |
| <b>(</b> A                                  | an                                                        |                                      |                                  |                      | Λ    |
| Mijn opge                                   | eslagen wachtw                                            | oorden                               | beher                            | en                   |      |
| Invoergeg                                   | evens op form                                             | ulieren d                            | opslaa                           | n                    |      |
|                                             |                                                           |                                      |                                  |                      |      |

Bijna onderaan ziet U dan het onderdeel:

## Zoeken in de adresbalk met

staan.

Vervolg, zie de volgende pagina ...

Stap 6: In het onderdeel: Zoeken in de adresbalk met ziet U in het uittrekvak staan:

| Bing ( www           | v.bing.com)                     |                              |                      |                |       |        |
|----------------------|---------------------------------|------------------------------|----------------------|----------------|-------|--------|
| dik hierop:          |                                 |                              |                      |                |       |        |
|                      |                                 |                              |                      | -              | ٥     | ×      |
|                      |                                 | ☆│                           |                      |                | ٩     | •••    |
| « Ge                 | avanceerd                       | e instell                    | ingen                |                |       | -13    |
| Invoerg<br>Do Not    | egevens oj<br>Aan<br>Track-aanv | p formu<br>/ragen \          | ilieren (<br>verzenc | opslaai<br>len | n     |        |
| Cortana              | Uit<br>mag me h                 | ielpen i                     | n Micro              | soft E         | dge   |        |
|                      | Uit                             |                              |                      |                |       |        |
| U moet (<br>gebruike | Cortana insch<br>n.             | nakelen o                    | om deze              | instelli       | ng te |        |
| Zoeken<br>Bing (     | www.bing.                       | sbalk m<br>com)              | let                  |                |       | $\sim$ |
| Zoeksug              | ggesties w<br>Aan               | ergeve                       | n terwi              | jl ik tyj      | D     |        |
| Cookies              | <u> </u>                        | Ľ                            |                      |                |       |        |
| Geen                 | cookies bo                      | okkeren                      | ļ.                   |                |       | ~      |
| Website<br>opslaan   | es mogen i<br>op mijn aj        | i <b>cent</b> ies<br>pparaat | voor b               | eveilig        | de me | dia    |
|                      | Aan                             |                              |                      |                |       |        |

Nadat U op Bing (www.bing.com) heeft geklikt ziet U dat

### BING (www.bing.com)

blauw wordt van kleur en daaronder verschijnt een nieuwe keuze:

#### < nieuwe toevoegen >

Klik op: < nieuwe toevoegen >

Zie de afbeelding op de volgende pagina...

|                                                                | ٥         | ×        |          |                  |
|----------------------------------------------------------------|-----------|----------|----------|------------------|
| $\square \diamond   = \mathbb{Z}$                              |           | ••••     |          |                  |
| « Geavanceerde instellingen                                    |           | 4        |          |                  |
|                                                                |           | 100      |          |                  |
| nvoergegevens op formulieren opsla                             | aan       |          |          |                  |
| Aan 🔨                                                          |           |          |          |                  |
| Do Not Track-aanvragen verzenden                               |           |          |          |                  |
| Uit Uit                                                        |           |          |          |                  |
| Cortana mag me helpen in Microsoft                             | Edge      |          |          |                  |
| Uit                                                            | 1000      |          |          |                  |
| J moet Cortana inschakelen om deze inste                       | elling te |          |          |                  |
| gebruiken.                                                     |           |          |          |                  |
| Zoeken in de adreshalk met                                     |           |          |          |                  |
|                                                                |           |          |          |                  |
| bing (www.bing.com)                                            |           |          |          |                  |
| <nieuwe toevoegen=""></nieuwe>                                 |           |          |          |                  |
| 🔼 Aan 🔨                                                        |           |          |          |                  |
| Cookies                                                        |           |          |          |                  |
|                                                                | 9         | - T      |          |                  |
| Geen cookies biokkeren                                         |           | <u> </u> |          |                  |
|                                                                | liade med | ia       |          |                  |
| opslaan op mijn apparaat                                       | ligue meu | ia -     |          |                  |
| Aan Aan                                                        |           |          |          |                  |
|                                                                |           |          |          |                  |
|                                                                |           |          |          |                  |
| et blauw verschijnt nu op het scherm:<br>net scherm hieronder: | www.go    | ogle.nl  | Klik op: | www.google.r     |
|                                                                |           |          | 0.       | λ — Γ <b>2</b> ∧ |
| 100 (1000)                                                     |           |          |          |                  |

 Image: Comparison of the solution of the soluti

Stap 7:

| O 🟠 🏻 🛆 google.nl            |                                |
|------------------------------|--------------------------------|
|                              | ≪ Zoekmachine toevoegen -Þ     |
|                              | Kies er een                    |
|                              | www.google.nl<br>Google zoeken |
| Google                       | Als standaard toevoegen        |
| Neder                        | land Toy/oegan                 |
|                              | Vervijderen                    |
| Google zoeken ik doe een gok | Meer informatie                |

De Edge-browser keert terug naar het menu: Geavanceerde instellingen ...

| ් ය google.nl |                              |                                                                                                    |
|---------------|------------------------------|----------------------------------------------------------------------------------------------------|
|               |                              | « Geavanceerde instellingen -1                                                                                                    |
|               |                              | De knop Startpagina weergeven Aan                                                                                                    |
|               |                              | http://www.startnederland.nl/                                                                                                    |
|               | Google                       | Pop-ups blokkeren<br>Aan<br>Adobe Flash Player gebruiken<br>Aan                                                                                                    |
|               | Google zoeken Ik doe een gok | Altijd bladeren met navigatietoetsen<br>Uit<br>Bij bladeren met navigatietoetsen kunt u tekst selecteren<br>via het toetsenbord. Met F7 schakelt u bladeren met<br>navigatietoetsen in voor het huidige tabblad. |

Sluit uw Edge-browser, klik rechts boven in de hoek op het kruisje met uw linker muisknop ...

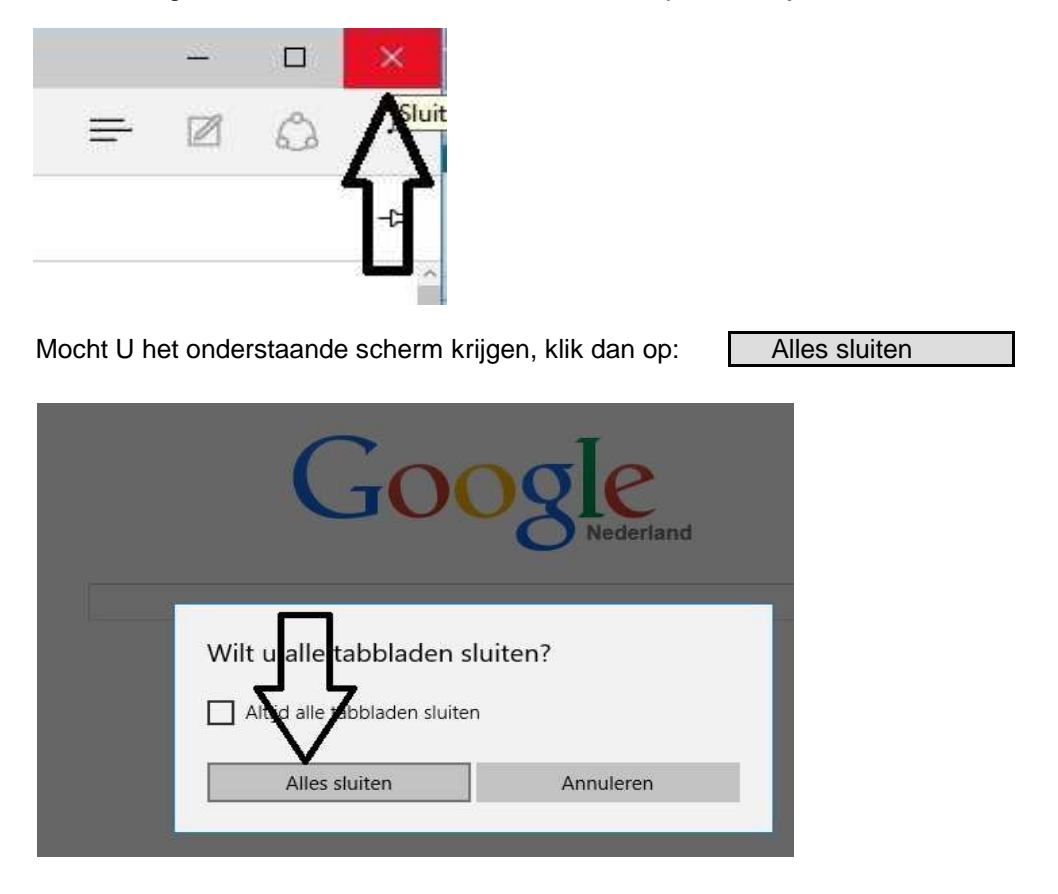

Vervolg op de volgende pagina ...

Klik met uw linker muisknop op het blauwe pictogram: , links bij het startmenu om uw Edge-browser opnieuw op te starten ...

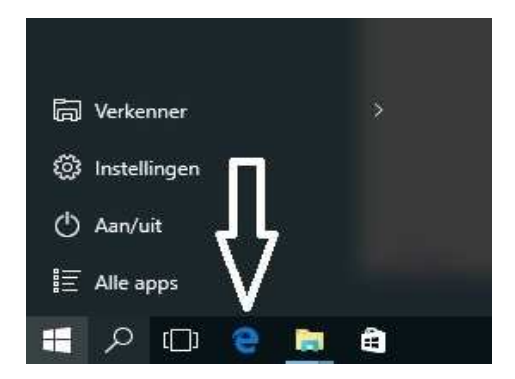

Zoekopdrachten welke U nu opgeeft in de adresbalk van Edge worden nu door Google.nl uitgevoerd ...

Klaar !

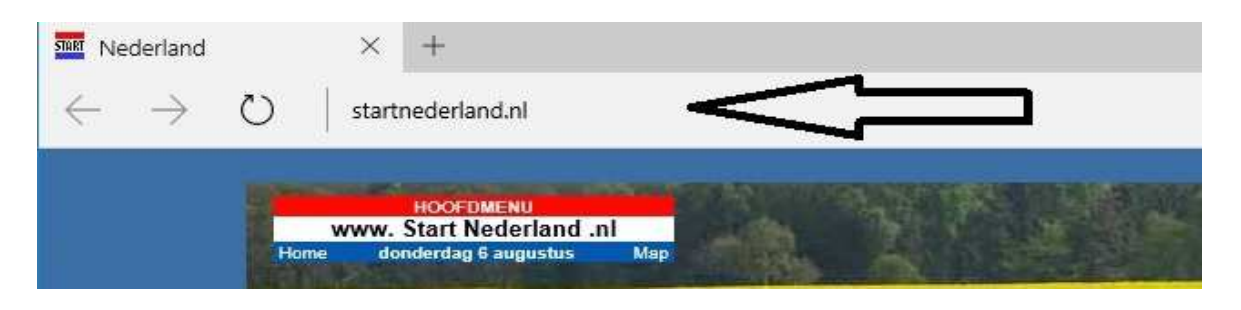

U kunt dit .pdf bestand eenvoudig uitprinten of downloaden op uw computer. U mag dit .pdf bestand nadien vrij verspreiden en ook mailen naar andere computergebruikers. Voor meer help-informatie, tips en trucs kunt U terecht op het navolgende internetadressen:

## www.startnederland.nl/help of op: www.Windows10help.nl

Dit .pdf bestand kunt U ook terugvinden via één van de bovenstaande internet-adressen.

Dit .pdf document wordt U aangeboden door:

www.startnederland.nl